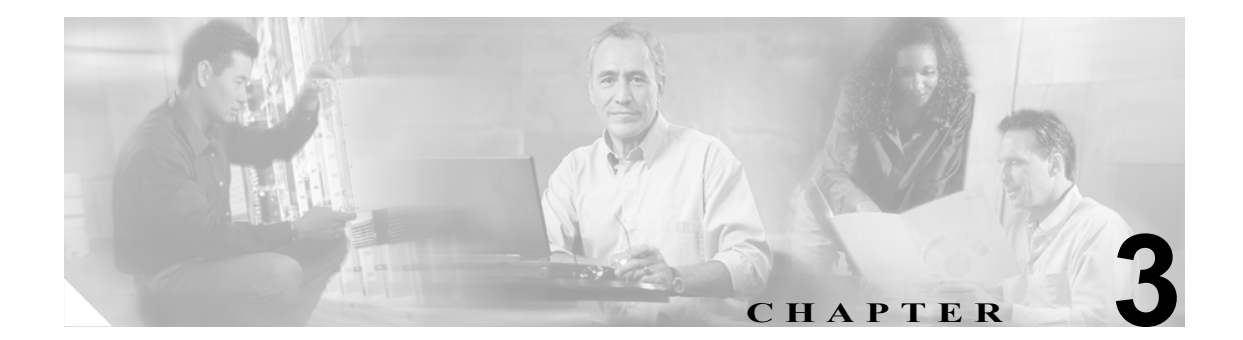

# サービス パラメータの設定

Cisco Unified Presence Server のサービス パラメータを使用すると、選択したサーバでさまざまな サービスを設定できます。[サービスパラメータ設定 (Service Parameter Configuration)] ウィンドウ で疑問符 (?) ボタンをクリックすると、パラメータのリストと説明を表示できます。特定のパラ メータをクリックすると、そのパラメータを含むリストが先頭に表示されます。

Cisco Unified Presence Server Serviceability を使用してサービスを無効にすると、Cisco Unified Presence Server で更新後のサービス パラメータ値が維持されます。サービスを再開すると、Cisco Unified Presence Server によりサービス パラメータが変更後の値に設定されます。

## 開始する前に

手順を進める前に、次の前提条件が満たされていることを確認してください。

- サーバが設定されている。詳細については、P.2-1の「サーバの設定」を参照してください。
- サーバでサービスが使用可能である。[サービスパラメータ設定 (Service Parameter Configuration)] ウィンドウに、使用可能なサービス(アクティブおよび非アクティブ) がすべ て表示されます。

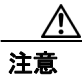

サービス パラメータの一部を変更すると、システム障害を引き起こす場合があります。変更しようとしている機能を完全に理解している場合、または Cisco Technical Assistance Center (TAC)から変更の指定があった場合を除き、サービスパラメータを変更しないことをお勧めします。

サービスパラメータを設定または表示するには、次のトピックを参照してください。

- サーバのサービスに対するサービスパラメータの設定(P.3-2)
- サービスパラメータの表示 (P.3-4)

# サーバのサービスに対するサービス パラメータの設定

特定のサーバのサービスに対するサービスパラメータを設定するには、次の手順を実行します。

手順

- **ステップ1** [システム] > [サービスパラメータ] の順にクリックします。
- **ステップ2** [サーバ (Server)] ドロップダウン リスト ボックスからサーバを選択します。
- **ステップ3** [サービス (Service)] ドロップダウン リスト ボックスから、更新するパラメータを含むサービスを 選択します。

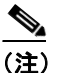

) [サービスパラメータ設定 (Service Parameter Configuration)] ウィンドウには、サービス(ア クティブおよび非アクティブ)がすべて表示されます。

[サービスパラメータ設定 (Service Parameter Configuration)] ウィンドウが表示されます。

**ステップ4** 適切なパラメータ値を更新します。このサービスのインスタンスのサービス パラメータをすべてデ フォルトの値に設定するには、[デフォルトに設定] ボタンをクリックします。

パラメータのリストと説明を表示するには、疑問符のボタンをクリックします(図 3-1 を参照)。特定のパラメータを持つリストを上部に表示するには、[サービスパラメータ設定 (Service Parameter Configuration)] ウィンドウでそのパラメータをクリックします。

#### 図 3-1 [サービスパラメータ設定 (Service Parameter Configuration)] ウィンドウ

|                                                                     |                                                                    | ナビゲーション Cisco | Unified Presence Serverの管理 | ✓ 移動               |
|---------------------------------------------------------------------|--------------------------------------------------------------------|---------------|----------------------------|--------------------|
| Cisco Unified Presence Serverの管理                                    | Cisco Unified Communicationsソリューション                                |               | 次のユーザとしてログイン               | /: ccmadministrato |
| システム 👻 Cisco Unified Presence Server 👻 アプリケー                        | ション マ ユーザ管理 マ Bulk Administration マ                                | ヘルプ 👻         |                            | ログオフ               |
| ナービスパラメータ設定(Service Parameter Configurat                            | ion)                                                               |               | 問題リンク: すべてのサーバに対する         | パラメータ 🔽 移動         |
|                                                                     |                                                                    |               |                            |                    |
| - ステータス(Status)<br>1<br>ステータス: 使用可                                  |                                                                    |               |                            |                    |
| - サーバとサービスを選択(Select Server and Services                            | <i>i</i> )                                                         |               |                            |                    |
| th - /(Server)* ups103 (Active)                                     | ~                                                                  |               |                            |                    |
| サービス(Service)* Cisco AMC Service (Active)                           | ~                                                                  |               |                            |                    |
| Clustervideグループにあるパラメータ以外のすべてのパラメーク                                 | 2が適用されるのは現在のサーバのみです。                                               |               |                            |                    |
| - Cisco AMC Service (Active) サーバ上のパラメータ(P<br>パラメータ名(Parameter Name) | arameters on server) ups 103 (Active) ―<br>バラメータ値(Parameter Value) |               | 推泵值(Suggested Value)       | ?                  |
| Clusterwide Parameters (Parameters that ann                         | ly to all servers)                                                 |               |                            |                    |
| Primary Collector *                                                 | ups103                                                             | ~             |                            |                    |
| Failover Collector                                                  | <\$\$L>                                                            | ~             |                            |                    |
| Data Collection Enabled *                                           | True                                                               | ~             | True                       |                    |
| Data Collection Polling Rate *                                      | 30                                                                 |               | 30                         |                    |
| Server Synchronization Period *                                     | 60                                                                 |               | 60                         |                    |
| RMI Registry Port Number *                                          | 1099                                                               |               | 1099                       |                    |
| RMI Object Port Number *                                            | 1090                                                               |               | 1090                       |                    |
| AlertMgr Enabled *                                                  | True                                                               | ~             | True                       |                    |
| Logger Enabled *                                                    | True                                                               | ~             | True                       |                    |
| Perfmon Log Deletion Age *                                          | 2                                                                  |               | 2                          |                    |
|                                                                     |                                                                    |               |                            |                    |
| - 1814 7.74 ///Ti-lat.4                                             |                                                                    |               |                            |                    |
| <b>()</b> .                                                         |                                                                    |               |                            |                    |
| 🍽 *- 必須項目を示しています。                                                   |                                                                    |               |                            |                    |

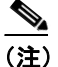

一部のサービスには、ほとんど変更されることのないサービスパラメータが含まれています。Cisco Unified Presence Server の管理ページでは、[サービスパラメータ設定 (Service Parameter Configuration)] ウィンドウにアクセスしても、これらのパラメータが自動的に表示されません。すべてのパラメータを表示するには、[詳細設定] をクリックします。すべてのパラメータが表示されてから[簡易設定] をクリックすると、基本パラメータを再表示できます。[詳細設定] ボタンが無効な場合、デフォルトでそのサービスのパラメータがすべて表示されます。

## ステップ5 [保存] をクリックします。

ウィンドウが更新され、ユーザが行った変更により、Cisco Unified Presence Server でサービス パラ メータが更新されます。

## 追加情報

P.3-5の「関連項目」を参照してください。

# サービス パラメータの表示

クラスタ内のすべてのサーバで特定のサービスに属するサービスパラメータをすべて比較することが必要な場合があります。また、非同期のパラメータ(サーバ間で値が異なるサービスパラメー タ)または提示された値から変更されているパラメータだけを表示することが必要な場合もありま す。

クラスタ内のすべてのサーバで、特定のサービスに対するサービスパラメータを表示するには、次 の手順を実行します。

#### 手順

- **ステップ1 [システム] > [サービスパラメータ]**の順にクリックします。
- **ステップ2** [サーバ (Server)] ドロップダウン リスト ボックスからサーバを選択します。
- **ステップ3** [サービス (Service)] ドロップダウン リスト ボックスから、クラスタ内のすべてのサーバでサービスパラメータを表示するサービスを選択します。

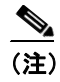

) [サービスパラメータ設定 (Service Parameter Configuration)] ウィンドウに、サービス (アク ティブおよび非アクティブ) がすべて表示されます。

ステップ4 [サービスパラメータ設定 (Service Parameter Configuration)] ウィンドウが表示されたら、[関連リン ク] ドロップダウン リスト ボックスの [すべてのサーバに対するパラメータ] を選択して、[移動] をクリックします。

> [すべてのサーバに対するパラメータ] ウィンドウが表示されます。現在のサービスについて、リ ストにすべてのパラメータがアルファベット順に表示されます。各パラメータで、推奨される値が パラメータ名の隣に表示されます。各パラメータ名の下に、そのパラメータを含むサーバのリスト が表示されます。各サーバ名の隣に、このサーバのパラメータの現在値が表示されます。

> 所定のパラメータで、サーバ名または現在のパラメータ値をクリックし、対応するサービスパラ メータのウィンドウへリンクし、値を変更します。[前へ]および[次へ]をクリックすると、[す べてのサーバに対するパラメータ]ウィンドウ間を移動できます。

ステップ5 非同期のサービス パラメータを表示する必要がある場合、[関連リンク] ドロップダウン リスト ボックスの [すべてのサーバに対する同期外れパラメータ] を選択してから [移動] をクリックし ます。

> [すべてのサーバに対する同期外れパラメータ]ウィンドウが表示されます。現在のサービスについて、サーバによって異なる値を持つサービスパラメータがアルファベット順で表示されます。各 パラメータで、推奨される値がパラメータ名の隣に表示されます。各パラメータ名の下に、そのパ ラメータを含むサーバのリストが表示されます。各サーバ名の隣に、このサーバのパラメータの現 在値が表示されます。

> 所定のパラメータで、サーバ名または現在のパラメータ値をクリックし、対応するサービスパラ メータのウィンドウへリンクし、値を変更します。[前へ]および[次へ]をクリックすると、[す べてのサーバに対する同期外れパラメータ]ウィンドウ間を移動できます。

ステップ6 提示された値から変更されているサービス パラメータを表示する必要がある場合、[関連リンク] ドロップダウン リスト ボックスの [すべてのサーバに対する変更済パラメータ] を選択してから [移動] をクリックします。

[すべてのサーバに対する変更済パラメータ]ウィンドウが表示されます。現在のサービスについて、提示された値と異なる値を持つサービスパラメータがアルファベット順で表示されます。各パラメータで、推奨される値がパラメータ名の隣に表示されます。各パラメータ名の下に、提示された値と異なる値を持つサーバのリストが表示されます。各サーバ名の隣に、このサーバのパラメータの現在値が表示されます。

所定のパラメータで、サーバ名または現在のパラメータ値をクリックし、対応するサービス パラ メータのウィンドウへリンクし、値を変更します。[前へ]および [次へ] をクリックすると、[す べてのサーバに対する変更済パラメータ]ウィンドウ間を移動できます。

#### 追加情報

P.3-5の「関連項目」を参照してください。

# 関連項目

- サービスパラメータの表示 (P.3-4)
- サーバのサービスに対するサービスパラメータの設定 (P.3-2)